## 경북도민인증 정회원 전환 서비스

- 1. 도서관 홈페이지 신규회원가입을 진행
- 기존과 동일한 신규회원 가입으로 진행
- 2. 신규회원 가입이 완료되면 홈페이지 로그인 후, "My Library 경북도민인증"메뉴로 접속
  - 반드시 로그인을 해야 진행가능함.

| 경북도민인                                                                                                    | <u>ଟ</u>                                                                                                    |
|----------------------------------------------------------------------------------------------------|----------------------------------------------------------------------------------------------------|
| 개인정보 제공 동                                                                                                    | 의(경북도민인증)                                                                                                    |
| 관련근거<br>* 전자정부법 제<br>* 전자정부법 제<br>* 전자정부법 제<br>* 전자정부법 제<br>* 전자정부법 제<br>* 제18조(개인정<br>수집기관 : 자격 대<br>수집항육 : 이름, 주<br>보유기간 : 자격 여년 | 9조(구비서류의 전자적 확인 등)<br>)조(방문에 의하지 아니하는 민원처리)<br>12조(행정정보의 전자적 제공)<br>36조(행정정보의 효율적 관리 및 이용)<br>36형 제90조(민감정보 및 고유식별정보의 처리) 개인정보보호법<br>보의 육적 외 이용·제공 제한)<br>상 서비스 정보 보유기관<br>·민등록번호 등<br># 확인 후 즉시 파기 |
|                                                                                                    | □ 경북도민 자격 확인 조회를 위하여 개인정보를 처리하는 것에 등의 합니다.                                                                                                    |
| 경북도민인증                                                                                                    | 성명 : 권기현<br>생년월일 : <mark>YYMMDD</mark>                                                                                                    |
|                                                                                                    | * 준회원일 경우에만 인증을 통해 정회원으로 등록하시기 바랍니다.                                                                                                    |
|                                                                                                    | 인중하기 취소                                                                                                    |

 생년월일 입력 후 인증하기를 누르면 행정정보공동이용센터 비대면 자격확인서비스 주민등록번호 입력 창이 뜸. 정보 입력하고 동의 여부 체크 후 자격조회 버튼을 클릭

| LA DE                                                                                                    |                                                                                                    |  |  |  |  |  |  |  |
|----------------------------------------------------------------------------------------------------|----------------------------------------------------------------------------------------------------|--|--|--|--|--|--|--|
| 2.2                                                                                                    | 권기현                                                                                                    |  |  |  |  |  |  |  |
| 주민등록번호                                                                                                    | 790630                                                                                                    |  |  |  |  |  |  |  |
| 대상서비스                                                                                                    | 거주지행정코드 자격여부 서비스                                                                                                    |  |  |  |  |  |  |  |
| 개이정보 제공                                                                                                    |                                                                                                    |  |  |  |  |  |  |  |
| ·관련근거:<br>전자정부법제8<br>전자정부법제9<br>전자정부법제3<br>전자정부법제3<br>전자정부법제3                                                                                                    | 동의 (꿈수)<br>I조((무료의 전자적 확인 등)<br>I조(방문에 의하지 아니하는 민원처리)<br>I조(현장전의 진자적 제공)<br>I6조(현장전의 효율적 관리 및 이용)<br>I6조(현장전보의 효율적 관리 및 이용)                                                                                                    |  |  |  |  |  |  |  |
| - 관련근거:<br>전자정부법 제8<br>전자정부법 제1<br>전자정부법 제1<br>전자정부법 제1<br>전자정부법 제1<br>제18조(개인정)<br>- 수집기관 : 자격<br>- 수집항목 : 이름,<br>보유기간 : 자격<br>- 본인은 위 정보를<br>개인정보를 처리                                            | 동의 (평수)<br>조(문문에 의하지 아니하는 민원저리)<br>(조(문장전보의 전자적 확인 등)<br>(조(현장전보의 전자적 재준)<br>6조(현장전보의 포출적 관리 및 이용)<br>6조(현장전보의 포출적 관리 빛 이용)<br>6조(현장전보의 포출적 관리 빛 이용)<br>6종(제05,7년)<br>6월(제05,7년)<br>전보 보유기관<br>주민등록번호 등<br>가부 확인 후 즉시 파기<br>등 비대면 자각확인 조회를 위하여<br>(하는 것에 등의합니다. |  |  |  |  |  |  |  |
| <ul> <li>관련근거:</li> <li>관련근거:</li> <li>전자정부법 제안</li> <li>전자정부법 제안</li> <li>전자정부법 제안</li> <li>전자정부법 제안</li> <li>소급외관: 자격</li> <li>보유기간: 자격</li> <li>분인은:</li> <li>위정보를 제안</li> <li>※본인이:</li> </ul> | 동의 (평수)<br>조(반문엔)의 전자적 확인 등)<br>(조(반문엔)의 전자적 적관) 원 전자적 취원)<br>2조(평정정보의 포출하 관련 및 이용)<br>16조(협정정보의 포출하 관련 및 이용)<br>16조(협정정보의 포출하 관련 및 이용)<br>16조(협정보보 모음가관<br>주민등록번호 등<br>지방 취업, 전용 보유가관<br>주민등록번호 등<br>지방 특히면 자각확인 조회를 위하여<br>16는 것에 동의합니다.<br>도의 특히나니다          |  |  |  |  |  |  |  |
| · 관련 근거:<br>전자정부법 제원<br>전자정부법 제원<br>전자정부법 제원<br>전자정부법 제원<br>제 18조(개인정격<br>제 18조(개인정격<br>수입기관: 자격<br>수입기관: 자격<br>보요위 기간: 자격<br>개인정보를 처리<br>(생인의 정보 <u>6</u><br>개인정보를 처리                             | 동의 (평수)<br>조(반문엔)의 전자적 확인 등)<br>(조(반문엔)의 전자적 재원)<br>2조(평정철보의 조례적 관리 및 이용)<br>85조(행정철보의 조례적 관리 및 이용)<br>85조(행정철보의 조례적 관리 및 이용)<br>85조(행정보의 조례적 관리 및 이용)<br>85조(환정보보 호유가관<br>주민등육번호 등<br>지방 취직 전자적 환인 조회를 위하여<br>16부 것에 동의합니다.<br>등의합니다.                          |  |  |  |  |  |  |  |

4. 인증이 완료되고 "경북도민" 임이 증명되면 아래와 같은 완료창이 뜹니다.

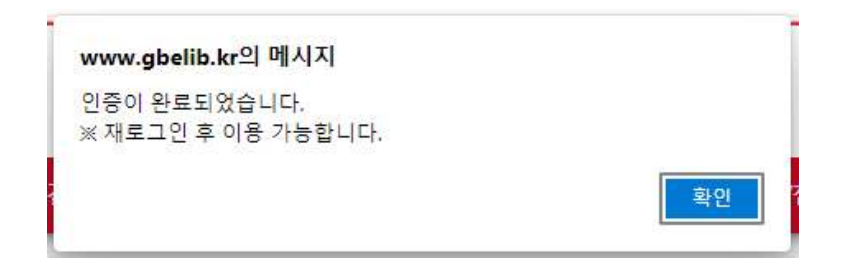

5. 다시 로그인을 해서 "My Library - My Dashboard"를 통해 회원구분이 정회원으로 전환되었음을 확인 할 수 있습니다.

| 이용자 정보                                                              |                   |                  |            |                                                                  |                 |              |       |
|---------------------------------------------------------------------|-------------------|------------------|------------|------------------------------------------------------------------|-----------------|--------------|-------|
| <ul> <li>이름</li> <li>소속도서관</li> <li>전화번호</li> <li>최근접속IP</li> </ul> | 경상북도<br>14.56.194 | 교육청정보센터<br>4.220 |            | <ul> <li>회원구분</li> <li>최근로그인</li> <li>이메일</li> <li>주소</li> </ul> | 통합회원<br>2022.03 | 실(정회원)<br>31 |       |
| 소속도서관 E<br>대출건수 C<br>0                                              | 하도서관<br>배출건수<br>0 | 수강신청견수<br>0      | 연체중도서<br>0 |                                                                  | (미)<br>제시글 0건   | (i)<br>댓글 0건 | 보관 0건 |
| 개인정보수정 > 개                                                          | 늘 내보관함 보          |                  |            |                                                                  |                 |              |       |

※ 유의 사항

- 주민등록상 현재 거주지가 경상북도가 아닐 경우 경북도민인증은 진행이 안됩니다.